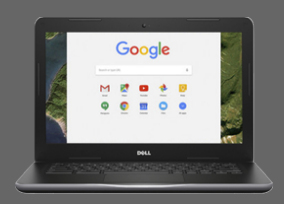

Chromebook

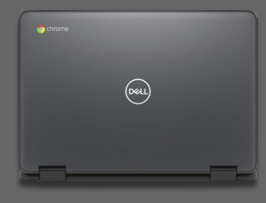

## Pasos para iniciar sesión en ROConnect:

- 1. Inicia sesión en Chromebook
- 2. Abre Google Chrome.
- 3. "Iniciar sesión con Google"

| Iniciar sesión en su Chromebook                                                                                |                                                                                                    |
|----------------------------------------------------------------------------------------------------|----------------------------------------------------------------------------------------------------|
| En el Chromebook del Distrito:<br>890######                                                                    | Google Sign in to your Chromebook Managed by rosd121 org Learn more  Enter your entel  B90254726; @rosd121.org Forgst ental?  Next              |
| Contraseña<br>(La fecha de nacimiento MMDDYYYY es la predeterminada,<br>use la contraseña normal del Distrito) | Google<br>Welcome<br>P 390123456 @rcsdt21.org<br>Enter your password<br>Default password is birthdate MMDDYYYY<br>O<br>Forgot password?<br>Next |
| Iniciar sesión en ROConnect                                                                                    |                                                                                                    |
| Abrir Google Chrome: la página de inicio será<br>ROConnect.rcsdk12.org                                         | Go to 💿 Google chrome                                                                                                    |
| Elija "Iniciar sesión con Google"                                                                              | Roconfisc<br>Denot<br>Sign in Mere<br>G sign in with Cocoge                                                                                     |

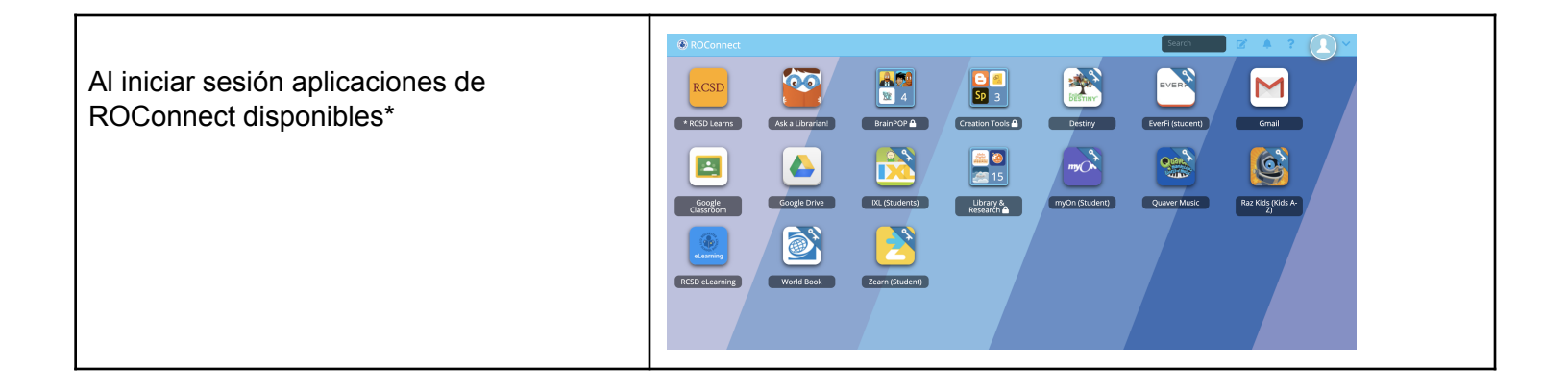

\* Los estudiantes de K-2 pueden iniciar sesión con Google o usar una Quickcard haciendo clic en este icono 👀.

Sos Por favor llame a nuestro número de línea directa al 262-8700 y un miembro del personal del Distrito lo ayudará.